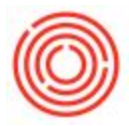

## Summary

This article will talk through how to set up and adjust new tax codes.

## Step by Step Guide

To set up new Tax Codes:

- Go to Administration-> Setup -> Financials -> Tax -> Sales Tax Jurisdictions -> Choose the type of jurisdiction you want to bring up (state, city, county, ...)
- Enter in your desired tax codes at the bottom of the existing codes list. (The system won't let you click into the fields *Effective From* or *Rate*)
- Once you have the *Code* and *Name* entered, you will need to press on the *Valid Period* button in the bottom right corner so that you can enter the effective date as well as the rate. (This should add the code(s)to your pre-programmed list to add into the Sales Tax Codes function right below the Jurisdictions).
- Go into Sales Tax Codes and fill in the necessary fields. Under the "*Code*" choose the tax code you created in the previous step. Once this is complete, click Add. You can now choose this Tax Code for items on documents.

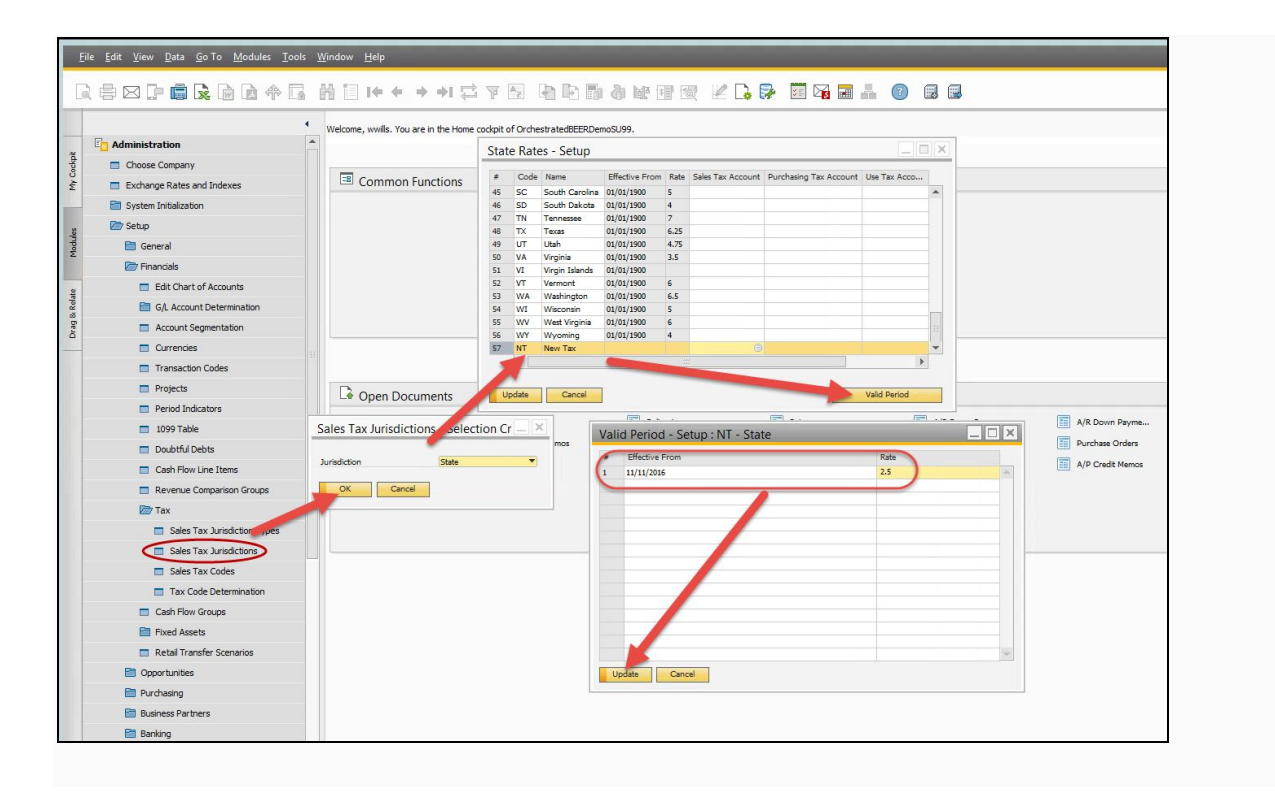

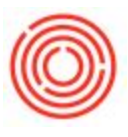

- Go to Administration-> Setup -> Financials -> Tax -> Sales Tax Jurisdictions -> Choose the type of jurisdiction you want to bring up (state, city, county, ...)
- Instead of adding a new tax rate as we did before, you would click into the desired fields of the code you want to change and hit "*Validate Period*." This should then allow you to change the effective date as well as the rate.

Another useful resource regarding Tax Codes: How do I get the Tax Code to automatically set on documents?

Version 4.5.1.0